## How to access Microsoft Teams

1. Search, using Google, for Office 365.

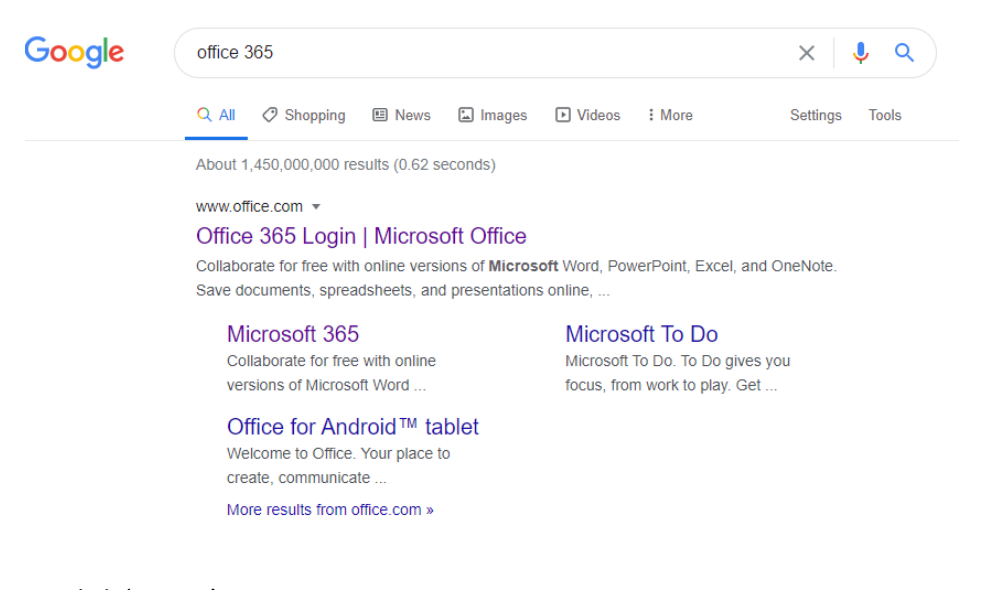

2. Click 'Sign in'.

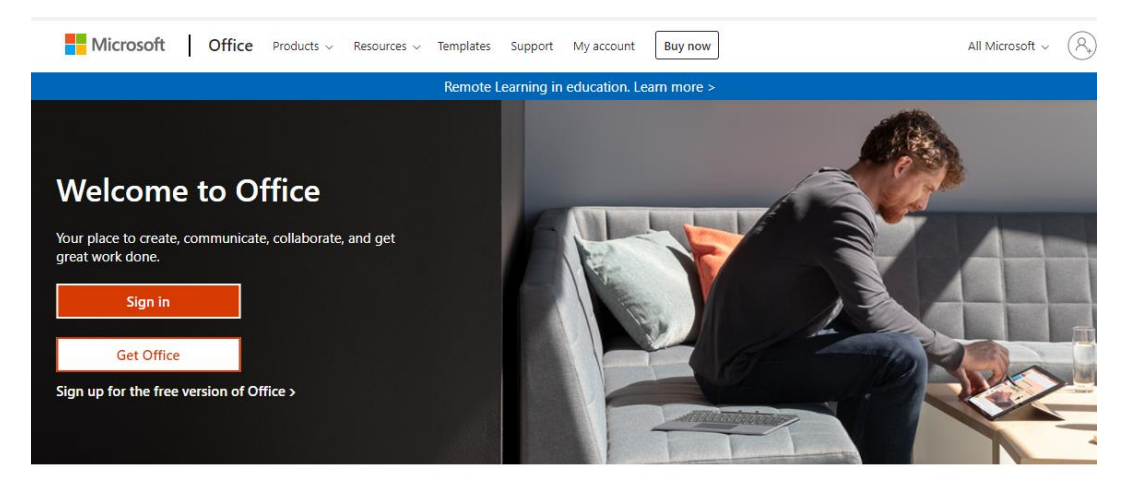

3. Type in your email address.

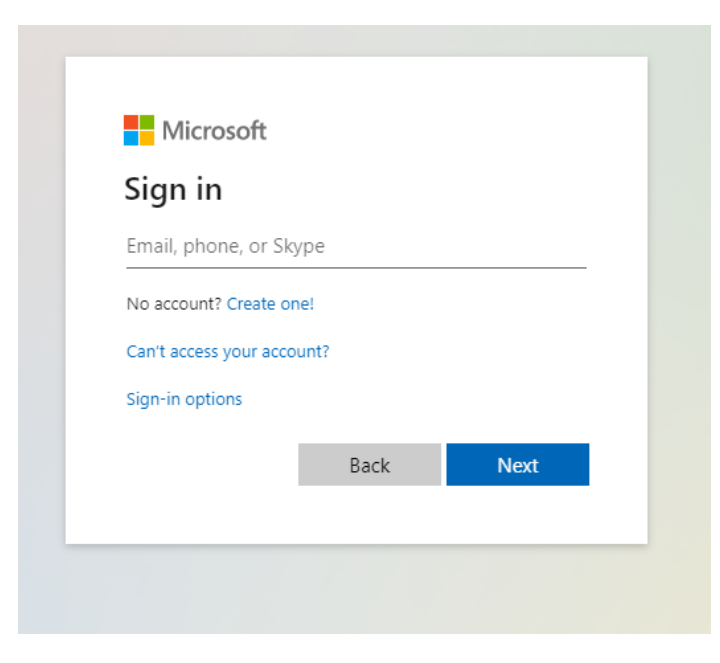

4. Type in your email address again and your password.

| https://adfs. | carmel.org.uk |         |        |
|---------------|---------------|---------|--------|
| Username      |               |         |        |
| Password      |               |         |        |
|               |               | Sign in | Cancel |

5. Click on the 'Teams' tab at the left-hand side of the page.

| Hogarth Office 365                                                                           | 0                     |
|----------------------------------------------------------------------------------------------|-----------------------|
| Good afternoon                                                                               | Install Office $\vee$ |
| Recent Pinned Shared with me Discover                                                        | ↑ Upload and open     |
| 10 <sup>10</sup>                                                                             |                       |
| a 🔊 🖷                                                                                        |                       |
|                                                                                              |                       |
| No recent online Office docume<br>Share and collaborate with others. To get started create a | ents                  |
| drag it here to upload and open.                                                             | new document of       |
| ↑ Upload and open                                                                            |                       |
|                                                                                              |                       |
| 4                                                                                            |                       |
| OneDrive                                                                                     |                       |
| Recent folders                                                                               |                       |

- 6. On the next page that appears, it will ask if you would like to download the Teams desktop app. With us using it daily, I would recommend downloading the app if you can. However, you can still use the web app instead.
- 7. Click on your teams.

|                  | Microsoft Teams  | Q. Search |                                    |
|------------------|------------------|-----------|------------------------------------|
| Ļ<br>Activity    | Teams            |           | 🔞 සී <sup>+</sup> Join or create t |
| <b>E</b><br>Chat | Your teams       |           |                                    |
| Teams            |                  |           |                                    |
| aignments        | sc               |           |                                    |
| 📰<br>Calendar    | St Chad's Year 6 | 4         |                                    |
| Calls            |                  |           |                                    |
| 4<br>Files       |                  |           |                                    |
| Stream           |                  |           |                                    |
|                  |                  |           |                                    |
|                  |                  |           |                                    |
|                  |                  |           |                                    |
|                  |                  |           |                                    |
|                  |                  |           |                                    |

8. You can join meetings through the 'calendar' tab on the left-hand side. You will see a 'join' button on the time and date that the meeting has been set.

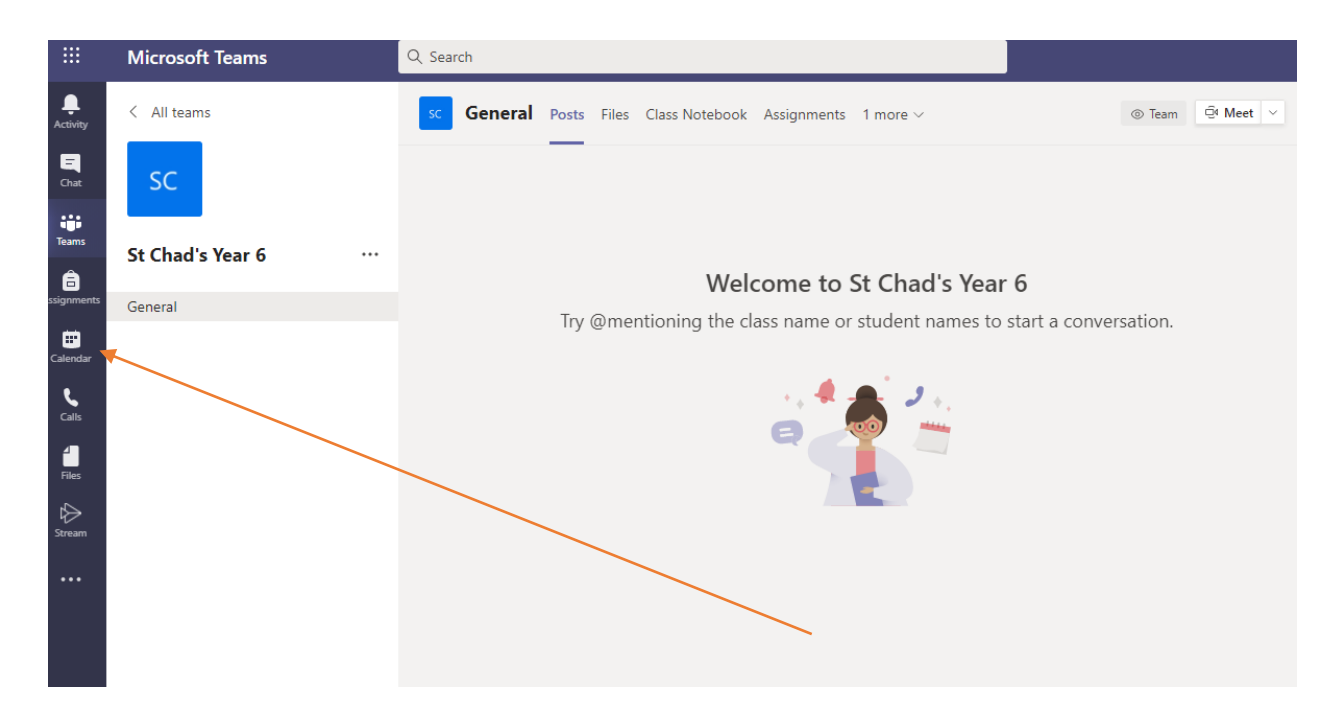